## CHANGE PASSWORD AND CHECK FOR CONNECTED DEVICES ON YOUR Wi-Fi

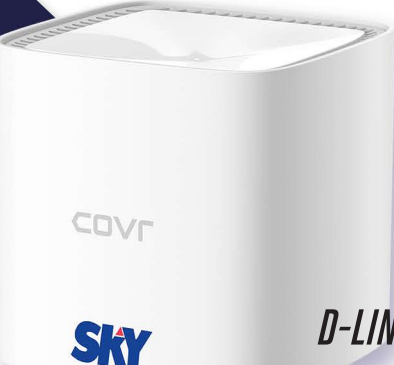

D-LINK COVR1100

## Log in via the D-Link Wi-Fi app

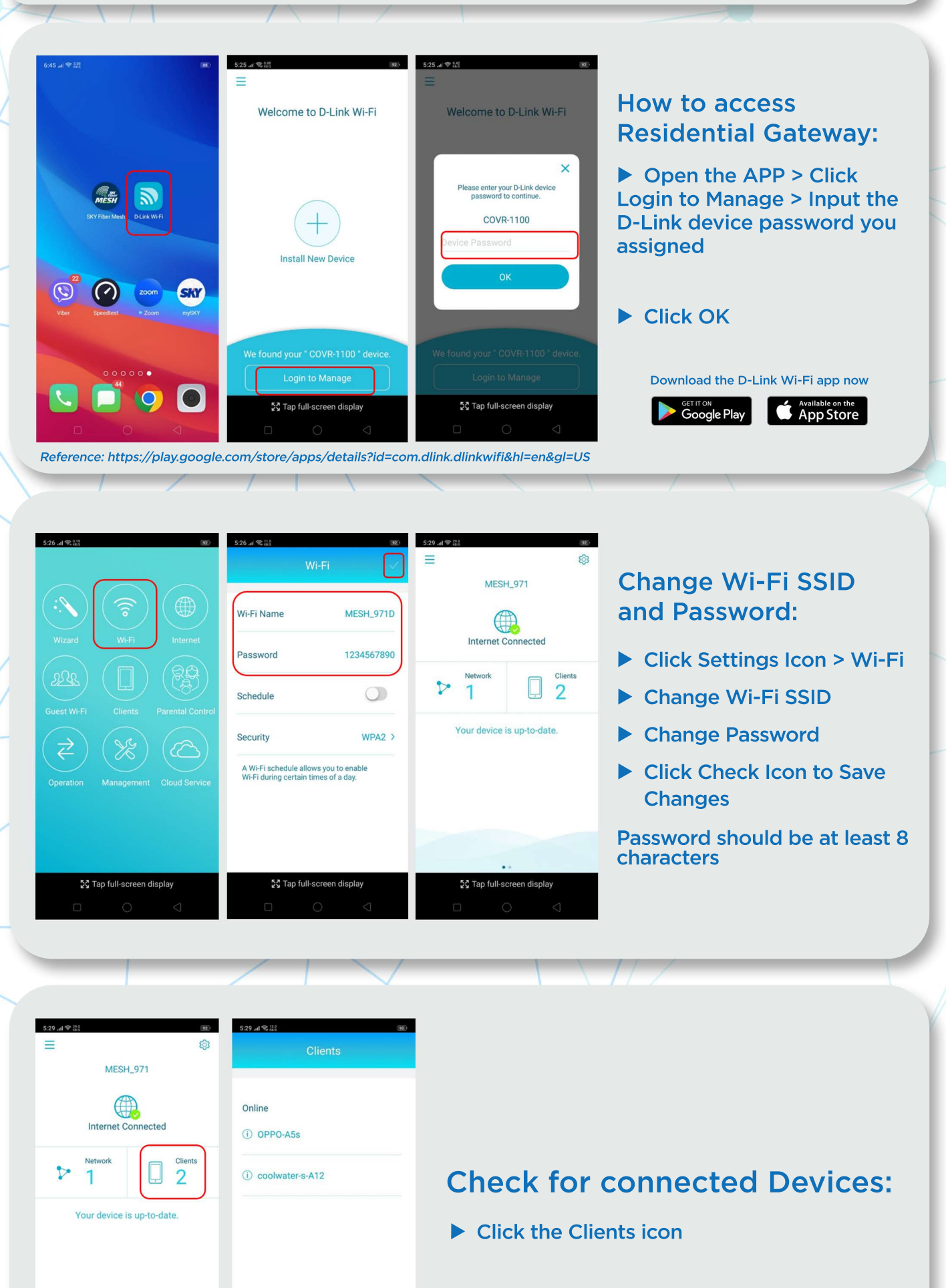

• • 53 Tap full-screen display 
 \$\$ Tap full-screen display

 Image: Image of the screen display